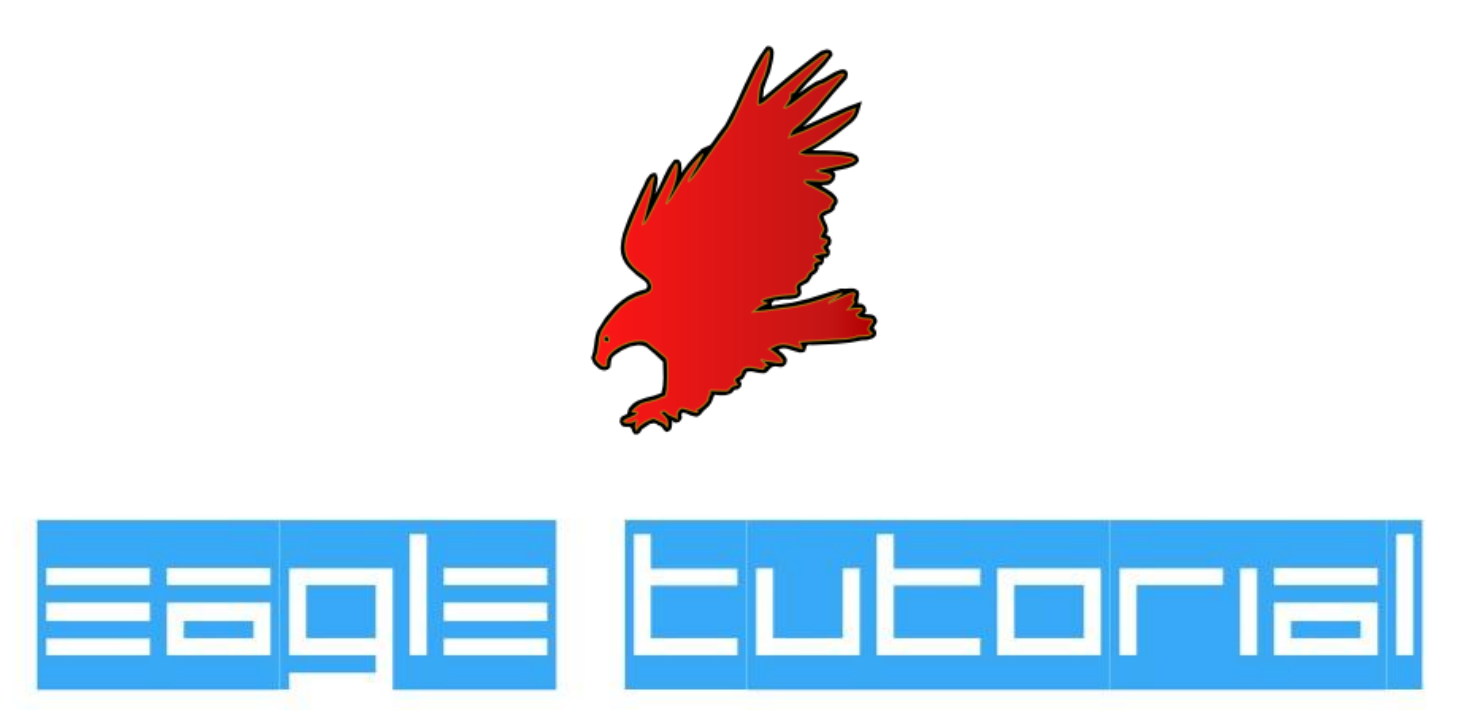

**Department of Electrical and Electronics Engineering** 

**SSN College of Engineering** 

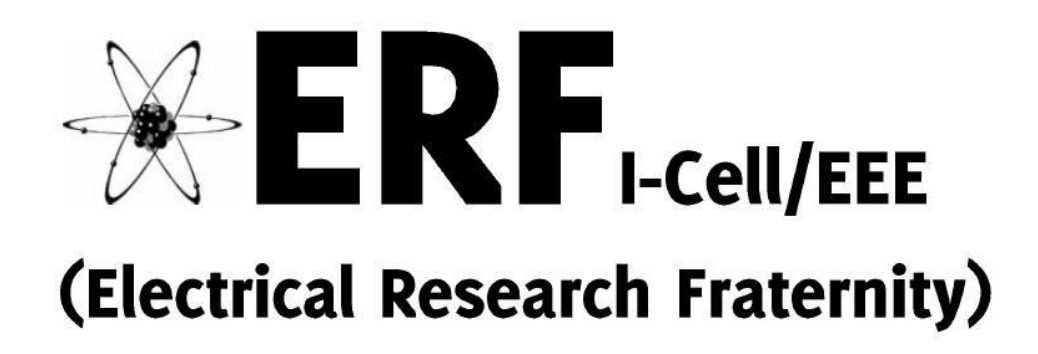

# TABLE OF CONTENTS

| EAGLE CADSOFT Professional     | 2  |
|--------------------------------|----|
| Getting Started                | 3  |
| Toolbar quick reference        | 5  |
| Creating the Schematic         | 6  |
| Creating the Layout            | 10 |
| Exporting the Image            | 12 |
| Creating a custom library file | 17 |

### EAGLE CADSOFT PROFESSIONAL

**EAGLE** (Easily Applicable Graphical Layout Editor) is a schematic capture and PCB layout tool for hobbyists and DIY enthusiasts. EAGLE is a popular choice as it is an easy to use, powerful and affordable schematic capture and printed circuit board design package. Here you will learn how to get started, how to use the interface, and how to design a board file from a schematic and export it for hardware use.

### **GETTING STARTED**

#### **OPENING**

Begin by opening EAGLE CADSOFT PRO. Click Start>Programs>EAGLE Layout Editor 4.16r2>EAGLE 4.16r2, or click on the shortcut on the desktop.

You will see the EAGLE control panel.

| Name /                                                             | Description                                                                                                    | Libraries                                                                                                    |
|--------------------------------------------------------------------|----------------------------------------------------------------------------------------------------|----------------------------------------------------------------------------------------------------|
| Name / Libranes<br>Design Rules<br>Scripts<br>CAM Jobs<br>Projects | Lescription<br>Libraries<br>Design Rules<br>User Language Programs<br>Script Files<br>CAM Processor Jobs<br>Project Folder | Libraries<br>The component libraries supplied with EAGLE have been<br>compiled with great care as an additional service to you, our<br>customer. However, the large number of available<br>components and suppliers of these components means that<br>the occasional discrepancy is unavoidable. Please note,<br>therefore, that CadSoft takes no responsibility for the<br>complete accuracy of information included in library files.<br>Additional new libraries, that have not yet been officially<br>released, can be found on CadSoft's internet site at the<br>download section of http://www.cadsoftusa.com.<br>Use the ADD command in the Schematic Editor or Layout<br>Editor window to search for a certain device or package!<br>Information about defining your own libraries can be found in<br>the file <b>library.txt</b> in the doc directory. |

Now we need to create a Project which will contain the Schematic and the Board File. For

this click on File>New>Project

| New 🕨                       | Project                                |  |
|-----------------------------|----------------------------------------|--|
| Open   Open recent projects | <u>S</u> chematic<br><u>B</u> oard     |  |
| Save all                    | Library                                |  |
| <u>C</u> lose project       | CAM Job                                |  |
| c <u>a</u> it Ait+A         | ULP<br>S <u>c</u> ript<br><u>I</u> ext |  |

Rename the Project to the desired name.

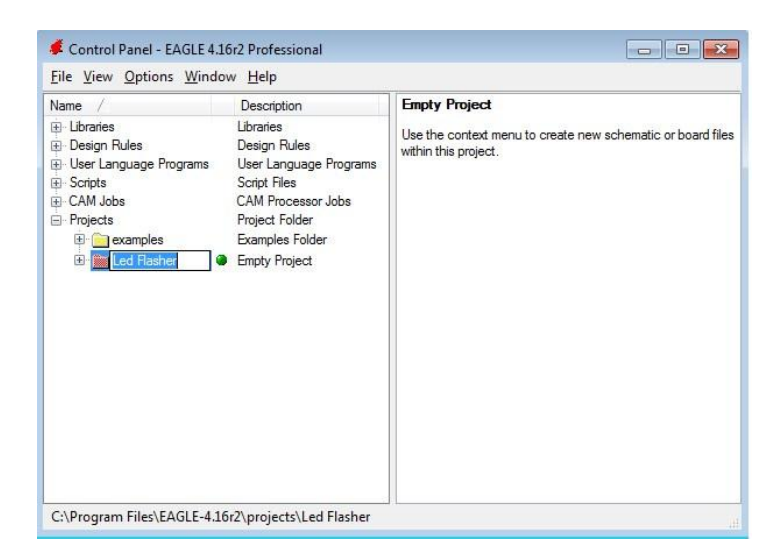

Now right click on the Project, select New>Schematic.

| Name /                                                                                                    |                                     | Descrip                                                                            | tion                                                                                   | Empty Project                                                             |
|----------------------------------------------------------------------------------------------------|-------------------------------------|------------------------------------------------------------------------------------|----------------------------------------------------------------------------------------|---------------------------------------------------------------------------|
| Name / Descri<br>Descri<br>Descripts Libraries Librarie<br>Descripts Design<br>CAM Jobs CAM P<br>Projects Project<br>Close Project<br>New |                                     | Libraries<br>Design<br>User La<br>Script Fi<br>CAM Pr<br>Project<br>Example<br>ect | s<br>Rules<br>nguage Programs<br>les<br>ocessor Jobs<br>Folder<br>es Folder<br>Project | Use the context menu to create new schematic or boar within this project. |
|                                                                                                    |                                     | Þ                                                                                  | <u>S</u> chematic                                                                      |                                                                           |
|                                                                                                    | <u>R</u> ename<br>Delete            |                                                                                    | <u>B</u> oard<br>Library                                                               |                                                                           |
|                                                                                                    | Edit Descri                         | iption                                                                             | CAM Job                                                                                |                                                                           |
|                                                                                                    | <u>U</u> se all<br>Use <u>n</u> one |                                                                                    | <u>U</u> LP<br>S <u>c</u> ript<br><u>T</u> ext                                         |                                                                           |
| C:\Program                                                                                                    | Files\EAGLE-4.1                     | 6r2\pro                                                                            | _<br>Eolder<br>Proiect                                                                 |                                                                           |

You will be able to see the Schematic window which is used to draw the desired circuit.

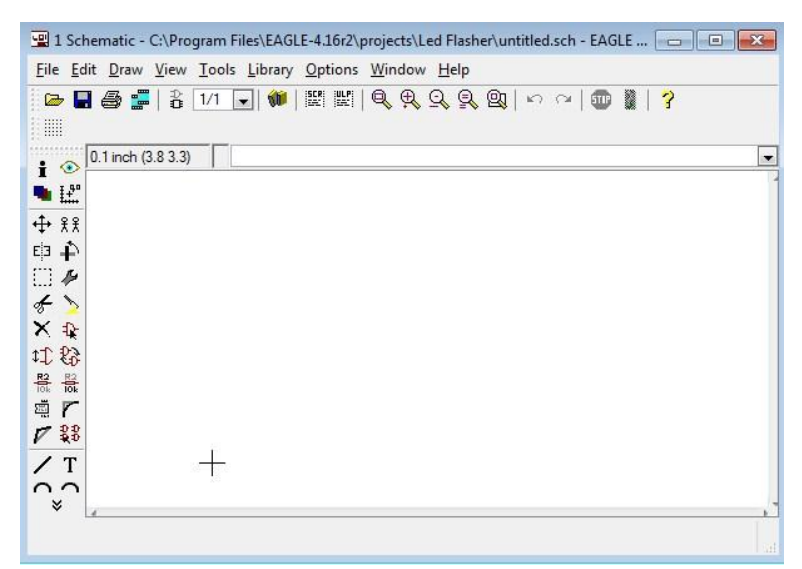

Let us also look at the various Toolbar Buttons available in the Schematic editor as well as the Layout editor.

| COM       |                               | OLBARS   |           | Layout Edit         | or       |
|-----------|-------------------------------|----------|-----------|---------------------|----------|
| com       |                               | OEDANS   | Info      | + 📀                 | Show     |
| S         | chematic E                    | ditor    | Display   | •                   | Mark     |
| Info      | •                             | Show     | Move      | \$ ₹ \$             | Mirror   |
| Display   | 1 40                          | Mark     | Mirror    | Eja 🕂               | Rotate   |
| Display   | ····                          | 2        | Group     | 1 1                 | Change   |
| Move      | ♦ <sup>3</sup> / <sub>2</sub> | Сору     | Cut       | 8 >                 | Paste    |
| Mirror    | Eja 🕂                         | Rotate   | Delete    | XA                  | Add      |
| Group     | [] Þ                          | Change   | Pinswap   | \$ <b>-</b> 0 (]_\$ | Replace  |
| Cut       | F 🔪                           | Paste    | Name      | R2 83               | Value    |
| Delete    | X                             | Add      | Smash     | = r                 | Miter    |
| Pinswap   | tt 83                         | Gateswap | Split     | V 1.                | Optimize |
| Name      |                               | Value    | Route     | 25                  | Ripup    |
| Smash     | ä r                           | Miter    | Wire      | / T                 | Text     |
| Split     | 1 22                          | Invoke   | Circle    | 6.                  | Are      |
|           | / T                           | -        | Circle    |                     | AIC      |
| Wire      |                               | Text     | Rectangle |                     | Polygon  |
| Circle    | 0.5                           | Arc      | Via       | 0 \.                | Signal   |
| Rectangle |                               | Polygon  | Hole      | ¢                   |          |
| Bus       |                               | Net      |           | ×#                  | Auto     |
| Junction  |                               | Label    | Ratsnest  | A A                 | Auto     |
|           | A                             |          | ERC       |                     | DRC      |
| ERC       | C.                            |          | Errors    | •                   |          |

| ΤοοΙ     | Usage                                   | Tool     | Usage                               |
|----------|-----------------------------------------|----------|-------------------------------------|
|          |                                         |          |                                     |
| Info     | Provides information when clicked on    | Net      | Used to draw wire connections       |
|          | something                               |          | between component pins              |
| Display  | Used to show/hide various details in    | Wire     | Same as above                       |
|          | schematic and Layout                    |          |                                     |
| Add      | Displays the component library          | Junction | Used to place junctions in wire     |
|          |                                         |          | connections                         |
| Gateswap | Used to change pin sequence in ICs      | Route    | Used for manual routing of tracks   |
| Name     | Used to change name of the component    |          |                                     |
| Value    | Used to mark the value of the component | Ripup    | Used to break established track     |
|          |                                         |          | connections                         |
| Miter    | Used to change perpendicular lines to   | Via      | Used to place Via points            |
|          | smooth edges                            |          |                                     |
| Split    | Used to change net shapes               | Auto     | Autorouter feature                  |
| Invoke   | Reveals Power Ports for select ICs      | DRC      | Used to Load and check design rules |
| Text     | Used to insert text                     | Errors   | Displays errors if any              |

### **CREATING THE SCHEMATIC**

In this discussion, we will be creating the following circuit. It is a common LED sequencer circuit which lights up a series of 10 LEDs sequentially.

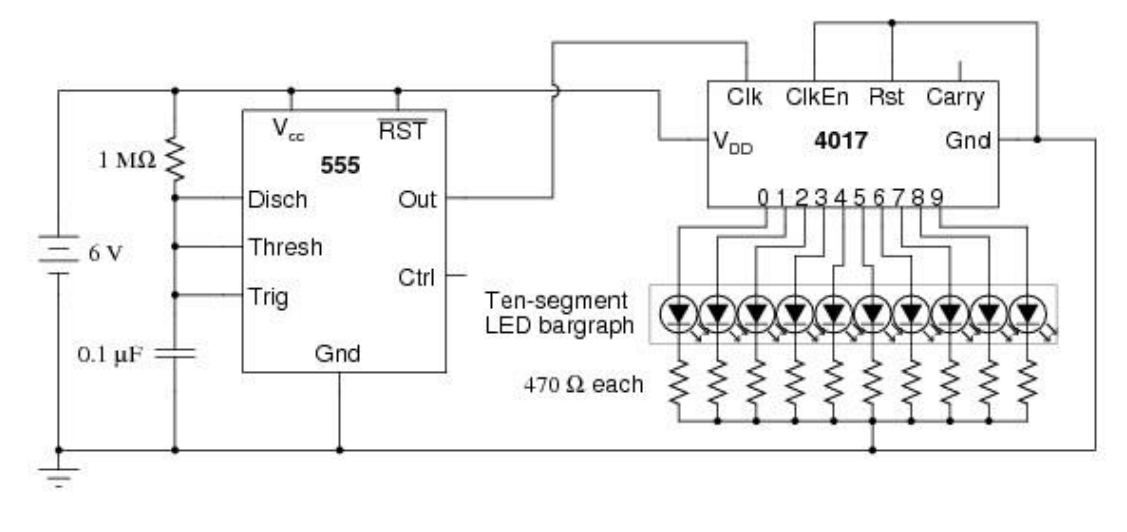

Source: http://www.allaboutcircuits.com/vol\_6/chpt\_7/6.html

Now in the schematic window click on the ADD button in the toolbar, a window pops up. In that use the search bar to choose the component that is required. Almost all the components in the market are available in this library but the names of devices have to be specific or else a result may not appear. Click on the OK button once the component has been chosen.

| 2 1 Schematic - C:\Program Files\EAGLE-4.1                                                                                                    | 16r2\projects\Led Flasher\untitled.sc                                                                                                    | n - EAGLE 4.16r2 Professional                                                                                                    |   | 2 <b>5</b> 0 |
|----------------------------------------------------------------------------------------------------|----------------------------------------------------------------------------------------------------|----------------------------------------------------------------------------------------------------|---|--------------|
| Eile Edit Draw View Tools Library O                                                                                                    | E ADD                                                                                                    |                                                                                                    | × | <u> </u>     |
| 日本     日本     日本 | Binch     Sharch     Sharch | Description<br>19-Inch Ste Eurocardi<br>CMOS Logo Devices,<br>CMOS Logo Devices,<br>TTL Logo Devices, 74<br>TTL Devices, 74x Se<br>TTL Devices, 74x Se<br>TTL Devices, 74x Se<br>TTL Devices, 74x Se<br>TTL Devices, 74x Se<br>TTL Device, 74x Se<br>TTL Device, 74x Se<br>TTL Device, 74x Se<br>TTL Device, 74x Se<br>TTL Device, 74x Se<br>TTL Device, 74x Se<br>Alart Technologies<br>Alarta Frogrammable L<br>Advanced Moro Devic<br>AMD MACH4/MACH5<br>Analog Device Comp<br>AVR Device<br>Lithum Batteries and h<br>Bur-Brown Component<br>Schoff Current Bus Be<br>Sealors and Buzzen<br>Sealors and Buzzen<br>Sealors and Buzzen<br>Sealors and Buzzen<br>Sealors and Suzzen<br>Sealors and Suzzen<br>S |   |              |

#### **CHOOSING A 555 TIMER**

For example to get a 555 timer, type "timer" in the search bar and you will get multiple results for the IC. Choose LM555N if your IC is a dual in-line package (the most common ones) or if it's a surface mount device, choose LM555D.

DIL08 stands for Dual In-Line 8 pin IC, likewise SO08 for Small Outline 8 pin IC (SOIC : Small Outline ICs)

| Name /                  | Description          | -                    |           |
|-------------------------|----------------------|----------------------|-----------|
| <u>⊨</u> 40xx           | CMOS Logic Devices,  |                      |           |
|                         | Quad precision TIMER | 14                   |           |
| i⊒ 45xx                 | CMOS Logic Devices,  | >NAME                |           |
| ⊕ 4536                  | Programmable TIMER   | 2 3                  |           |
| ⊕ 4541                  | OSCILLATOR/PROGE     |                      | 0000      |
| ⊟ 74xx-eu               | TTL Devices, 74xx Se | 4 7                  | ᆝᅟᆜᆘᆋᆋᆋᆋᆋ |
| ⊕ 74*292                | Programmable frequen | GR DIS -             | ₹)>VALUE  |
|                         | Programmable frequen | 5 су тип 6           | Z         |
| 🗐 74xx-us               | TTL Devices, 74xx Se | - CV IRR             |           |
| ⊕ 74*292                | Programmable frequen | 1 GND V+ 8           |           |
|                         | Programmable frequen | OILD. THE            |           |
| 🗐 linear                | Linear Devices       | >VALUE               |           |
| <b>□</b> *555           | TIMER                |                      |           |
| LM555D                  | SO08                 |                      |           |
| LM555N                  | DIL08                |                      | I         |
| NE555D                  | SO08                 | TIMER                |           |
| NE555N                  | DILO8                |                      |           |
| SE555D                  | SO08                 | Package: DIL08       |           |
| - SE555N                | DILUS                | Dual In Line Package |           |
|                         | DILU8                |                      |           |
| UA555D                  | SUUS                 | -                    |           |
| verich V Smds V Descrir | ntion V Preview      |                      |           |
| imer                    |                      | 1                    |           |
|                         |                      |                      |           |

| 1 Schemade - C. (Flogram Hies/Exote-4.1012/projects/Led Hasher/unitide.sch - Exote 4.1012 Floressional                                                                                                    |  |
|----------------------------------------------------------------------------------------------------|--|
| Elle Edit Draw View Jools Library Options Window Help                                                                                                    |  |
| ● ■ ● 第 1 2 1/1 ■ ● 話話  4, 9, 9, 9, 9, 9   9   9                                                                                                    |  |
| 0.1inch (0.12.1)                                                                                                    |  |
|                                                                                                    |  |
|                                                                                                    |  |
| IC1       IC1       IC1 </td <td></td> |  |

Now drag the component onto the workspace and place it in the white area.

A few components like the 4017N decade counter may not show its Power pins (VCC and GND). For such ICs we have to reveal those connections. To do this click on Edit>Invoke.

| Undo Alt+Backspace<br>Redo Alt+Shift+Backspace                                                            | <b>Q Q Q Q 0</b>   ∽ ~   <b>0 1</b>   ?                  |                                                        |
|----------------------------------------------------------------------------------------------------|----------------------------------------------------------|--------------------------------------------------------|
| Stop command                                                                                              |                                                          |                                                        |
| ddd<br>Corg<br>Cog<br>Odrte<br>Gober<br>Jonate<br>More<br>More<br>More<br>More<br>Parte<br>Parte<br>Parte | C1<br>TR Q <u>3</u><br>R DIS <u>7</u><br>CV THR <u>6</u> | $ \begin{array}{c ccccccccccccccccccccccccccccccccccc$ |
| Rotate<br>Smash<br>Spit FB<br>Yalue<br>Net classes                                                        | GND V+ 8<br>LM555N                                       | 13<br>C ENA Q9<br>15<br>RES CO<br>12                   |

Click on the space inside the IC, the Invoke window will pop up. Select the field inside and click OK.

| t gan praw yie | 2 14 Clearly Sphere Window Rep                                                                                                    |                                |
|----------------|----------------------------------------------------------------------------------------------------|--------------------------------|
|                |                                                                                                    |                                |
| 0.1 inch (0.92 | 2                                                                                                    |                                |
| 12             |                                                                                                    | 100                            |
| XX             |                                                                                                    | 102                            |
| ÷              |                                                                                                    | 3                              |
| ~              |                                                                                                    | 2 Invoke IC2 (4017N)           |
| -              | 101                                                                                                    | Gate Symbol Add Swap Street Q1 |
| 83             |                                                                                                    | A 4017 Net 0 1 02 4            |
| *              | 2                                                                                                    | P PWWN Hequid 0 0              |
| 2.8            |                                                                                                    | Q3 10                          |
| T              |                                                                                                    | Q4 10                          |
| 2              | 4 P DIG 7                                                                                                    | 05 1                           |
| 4              |                                                                                                    | 0.5                            |
| 1              | F + 0                                                                                                    | Q6                             |
| ~              | CV THR                                                                                                    | OK Cancel O7 0                 |
|                | ov mit                                                                                                    | 08 9                           |
|                | 1 8                                                                                                    | 13                             |
|                | - GND V+                                                                                                    | ENA Q9                         |
|                | And a set of the set of the set o |                                |
|                | 1 M555N                                                                                                    | 15 550 00 12                   |
|                | LIVIOODIA                                                                                                    | RES CO                         |
|                |                                                                                                    |                                |
|                |                                                                                                    | 4017N                          |
|                |                                                                                                    |                                |

Now the Power pins will be displayed, place it in any convenient location near the IC. All connections to VCC and GND of this IC should be given to these two pins.

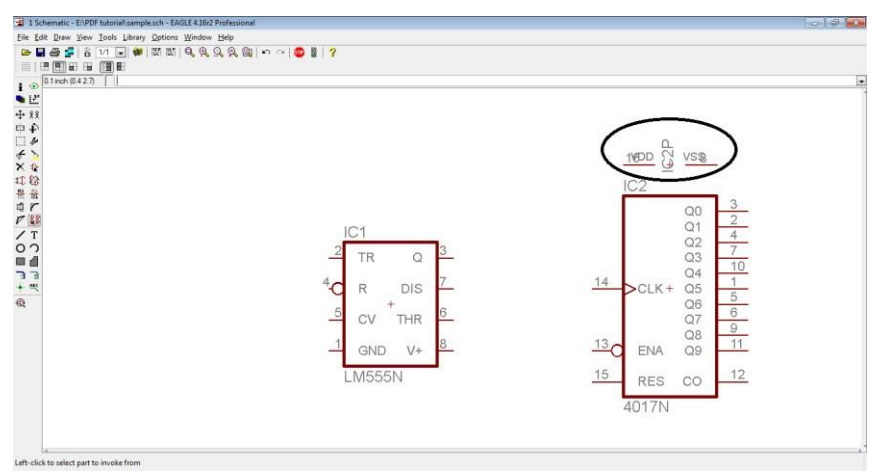

Now in this way add the rest of the components required in the LED Sequencer circuit using the ADD Component Library.

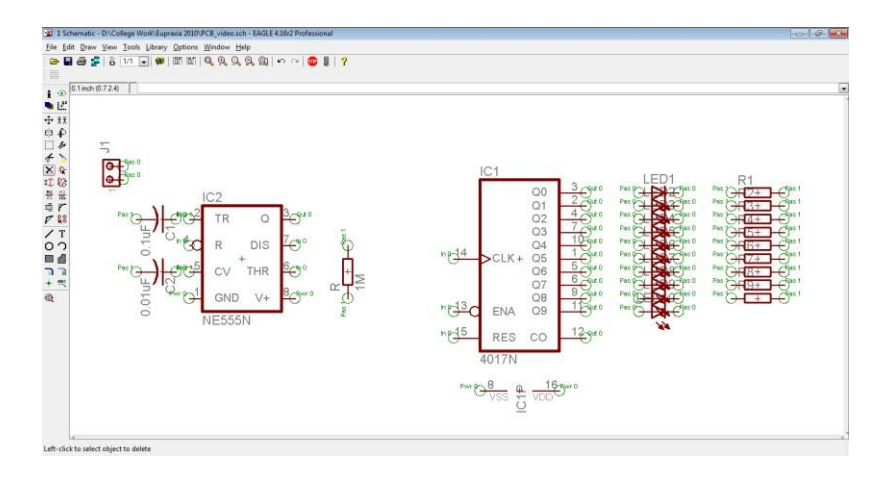

Now we need to connect the components using wires or "nets". For this select the Net tool from the Toolbar. Now click on one component pin and stretch the wire to the other component pin and click again to fix the wire between the two pins.

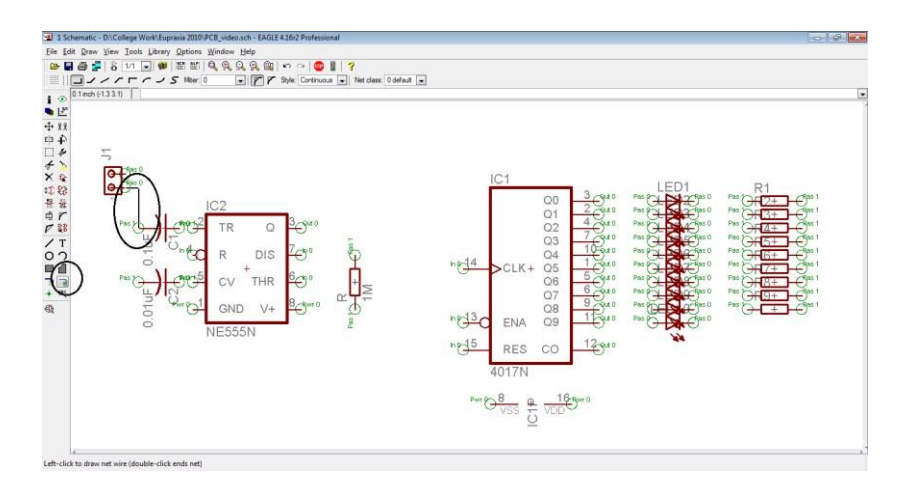

After all the wires connections are established, the schematic should look like this. Neat perpendicular connects always makes sure that there is no confusion in the wiring or any accidental connections.

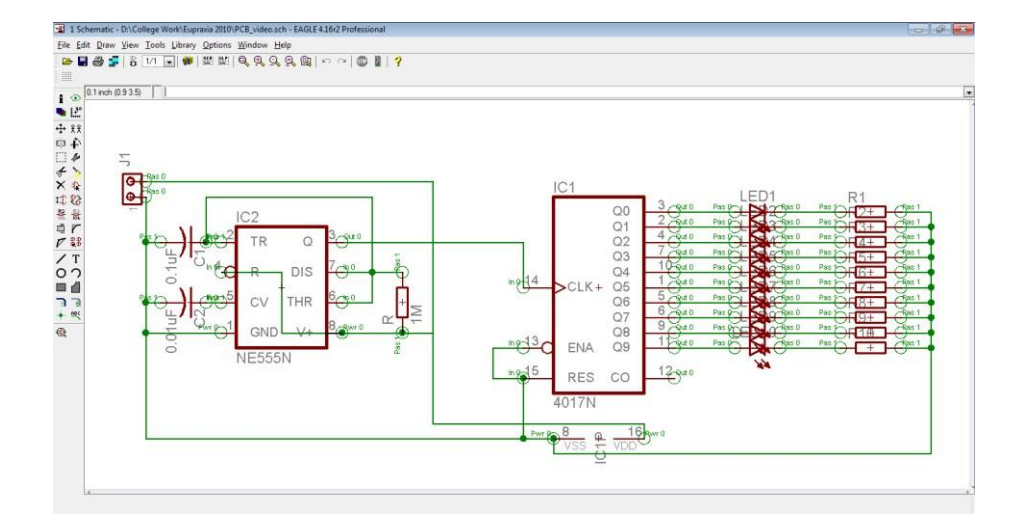

### NOTE:

1. Care should be taken while connecting the wires to the components. You should connect the wire exactly to the edge of the terminal as shown below:

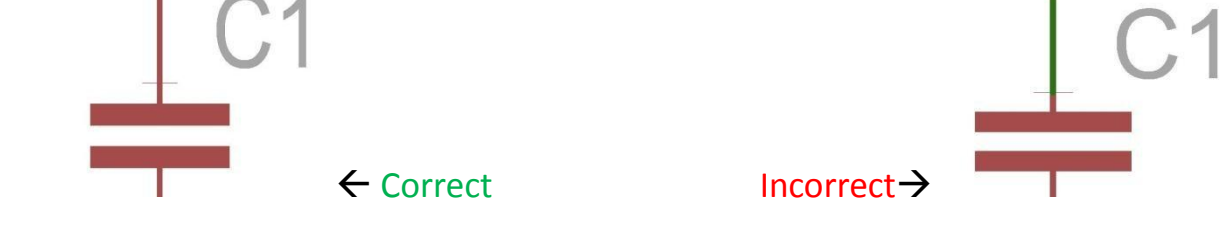

- 2. If you come across any junction you need to indicate the same using Junction \*\* button.
- 3. Make orthogonal connections that de-clutter the schematic and make it look organized.
- 4. After giving connections ensure that all required wiring is established. This can be checked by selecting the Move tool and by clicking and dragging the symbol to see if the pins/leads are connected to the wires.

With the above precautions connect the components.

This table will provide you the guideline to add some common components:

| #   | COMPONENT                                      | KEYWORD   | GUIDELINE                                                                  | DESCRIPTION                                                                                                    |
|-----|------------------------------------------------|-----------|----------------------------------------------------------------------------|----------------------------------------------------------------------------------------------------|
| 1.  | Berg<br>strip/Connector/Push<br>or Pull Switch | connector | Scroll down to<br>MTA02-100                                                | 'MTA' signifies type of connector, '02' signifies<br>number of pins in the connector and '100'<br>signifies the size of the connector.<br>If you want 3 pin select MTA03-100.                                                      |
| 2.  | Resistor                                       | resistor  | Expand R-EU_ and<br>select R-<br>EU_0207/10.                               | 'EU' indicates European style resistors '0207'<br>signifies resistor type 10 signifies grid length. If<br>you want Vertical mounting style select<br>REU_0207/5V or R-EU_0207/2V. 'V' indicates<br>vertical mounting type resistor |
| 3.  | Capacitor                                      | capacitor | Expand C , select<br>C2.5/5                                                | '2.5' signifies the area and '5' signifies the grid<br>length                                                                                                    |
| 4.  | Diode                                          | diode     | Select 1N4004                                                              | You can use the same for 1N4007 also                                                                                                    |
| 5.  | Bridge rectifier                               | rectifier | Scroll down to RB1A<br>and press OK                                        |                                                                                                    |
| 6.  | LED                                            | led       | Scroll down and<br>expand LED.<br>Select LED5MM                            | 5MM LED is the usual LED available in market.                                                                                                    |
| 7.  | Potential<br>Divider/Trimm Pot                 | trimm     | Expand R-TRIMM<br>and select R-<br>TRIMM64W                                |                                                                                                    |
| 8.  | OP-AMP                                         | op amp    | Expand *741 and select LM741P                                              |                                                                                                    |
| 9.  | PIC Microcontroller<br>18F4550 (40 pin)        | microchip | Scroll down and<br>expand<br>PIC18F4*_20 and<br>select<br>PIC18F4550_40    | '40' signifies 40 Pin IC                                                                                                    |
| 10. | PIC Microcontroller<br>18F2550 (28 pin)        | microchip | Scroll down and<br>expand<br>PIC18F2*_28 and<br>select<br>PIC18F2550_28DIP | '28' signifies 28 Pin IC and 'DIP' is abbreviation for Dual In Package                                                                                                    |

### **CREATING THE LAYOUT**

After all the connections are given, we create the "board" file. This is done by selecting the "create board file" tool in the upper toolbar. An info box appears, Click YES to proceed.

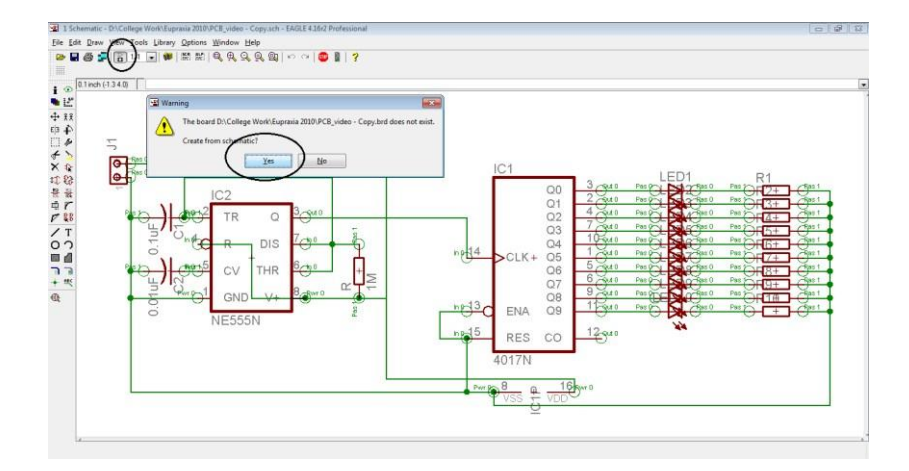

This is the Layout window. The components and the workspace frame are shown. These components have to be optimally arranged inside the workspace frame which will be the actual placement of the devices in hardware.

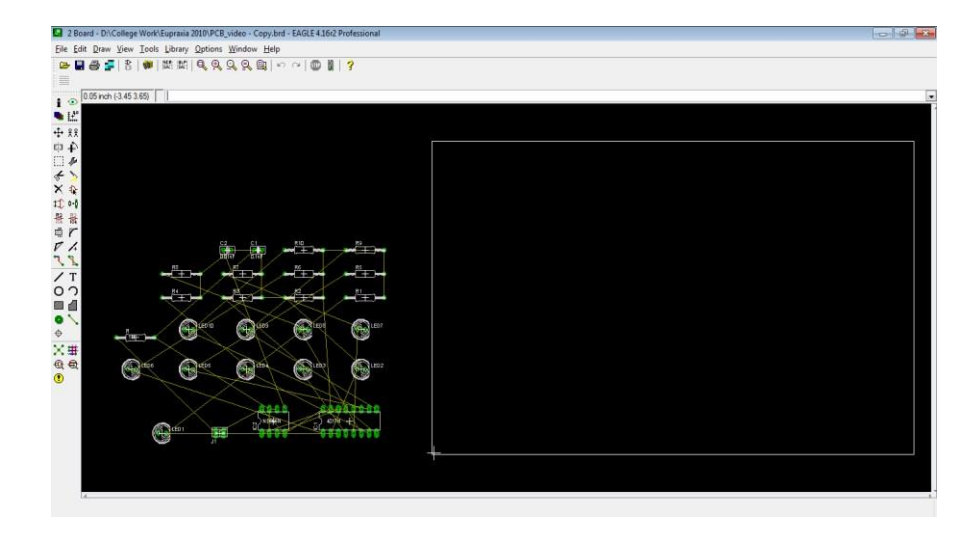

Drag and drop the components onto the workspace frame as shown below.

| 2 Board - Dt\College Work\Eupraxia 2010\PCB_video - Copy.brd - EAGLE 4.16r2 Professional |                 |
|------------------------------------------------------------------------------------------|-----------------|
| Elle Edit Draw View Tools Library Options Window Help                                    |                 |
| ▶ 월 월 달   8   ●   昭 昭   9, 9, 9, 9, 10   ●   ●   ●     ?                                 |                 |
|                                                                                          |                 |
|                                                                                          |                 |
|                                                                                          |                 |
|                                                                                          |                 |
|                                                                                          |                 |
| £ >                                                                                      |                 |
|                                                                                          | -R              |
| · · · · · · · · · · · · · · · · · · ·                                                    |                 |
| ar                                                                                       |                 |
|                                                                                          | Cl and a second |
|                                                                                          |                 |
| 07 Pro Pro Pro                                                                           | +               |
|                                                                                          |                 |
|                                                                                          |                 |
|                                                                                          |                 |
| C & Ditter Date Date Date                                                                |                 |
| · · · · · · · · · · · · · · · · · · ·                                                    | CT LED 1        |
|                                                                                          | 9               |
|                                                                                          |                 |
| SHE                                                                                      |                 |
|                                                                                          |                 |
|                                                                                          |                 |
|                                                                                          |                 |
| la<br>La dista si si si si si si si si si si si si si                                    |                 |

Now we need to load the standard DRC settings file which will determine various factors of the wires such as

- Track thickness
- Track spacing
   Track
   routing

Click on the DRC tool and the Load button in the DRC window. Load the DRC file (provided in the CD) and click open. Click on the Check button and ignore errors if any.

| Eile Edit Draw View Tools Lib           | ary <u>Options Window H</u> elp<br>號  육, 육, 오, 육, 월,   다 ~   🚳 🎆   <b>?</b>                                                                                                    |                                                                                                    |   |
|-----------------------------------------|----------------------------------------------------------------------------------------------------|----------------------------------------------------------------------------------------------------|---|
|                                         |                                                                                                    | Correction CEG ROB 2010 + A_Bot_Sch • 4 Search A_Bot_Sch                                                                                                    | 2 |
| 0.05 inch (0.55 1.05)                   |                                                                                                    | Organize 🕶 New folder 🔠 💌 🛅                                                                                                    | 0 |
| ● 世 秋 中 ◆ ○ 金 村 器 章 ▷ 『 ヽ ○ ■ ○ ◆ 、 ● ● | DRC (Vision_1)     File Layers Clearance Datance Sizes Retiring Shapes Su     EAGLE Design Rules     The defaul Design Rules have been set to cover a wide range of applications. Your pi     e please make the necessary adjustments and save your customized design rules und | Vightas **     Text House       Pictures     Pictures       Pictures     Pictures       Videos     Pictures       Vision_1.dru     16-09-09 1:14 PM       DRU File       Computer       Acer (C)       Acer (C)       College Notes       College Notes       College Notes       College Notes       Edit Description       Select       Apply |   |

In the next step, we need to lay the tracks or otherwise "route" it. To do this, select the Autoroute tool from the toolbar. Select the "|" option in both top and bottom fields since this is a double sided PCB. (For a single sided PCB select N/A in the top field and set only the bottom field). Press OK when done.

| 🛿 2 Board - D\College Work\Eupraxia 2010\PCB_video.brd - EAGLE 4.16r2 Professional 🔄                                                                                                    | 6 8 |
|----------------------------------------------------------------------------------------------------|-----|
| File Edit Draw View Iools Library Options Window Help                                                                                                    |     |
| ┣━ ■ ● ■ 2   ●   2     ●   2     ●   ●   ●   ●                                                                                                    |     |
| 005 inch (0.55 1 20)                                                                                                    |     |
| Image: Constraint of the setup                                                                                                    |     |
| Central       Busses       Route       Optimize1       Optimize2       Optimize3         Prefered       Directoria       Prefered       Directoria       Prefered       Directoria         Prefered       Directoria       Prefered       Directoria       Prefered       Directoria         Prefered       Directoria       Prefered       Directoria       Prefered       Directoria         Prefered       Directoria       Prefered       Directoria       Prefered       Directoria         Prefered       Directoria       Prefered       Directoria       Prefered       Prefered       Prefered         Prefered       Directoria       Directoria       Prefered       Prefered |     |
|                                                                                                    |     |

After autoroute completes, the board file will look like this. The blue lines represent the bottom side tracks and the red lines are the top side tracks. The autorouting is a programmed feature in EAGLE which optimally selects the best path for a track (though sometimes the tracks may unnecessarily be elongated) using search optimization algorithms.

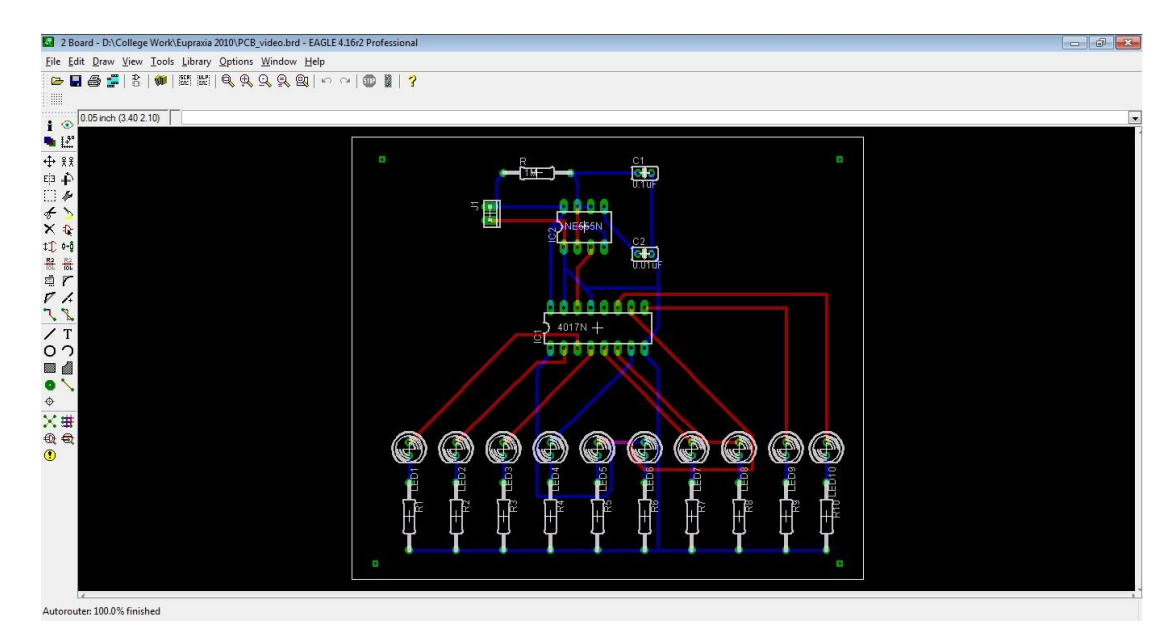

## **EXPORTING THE IMAGE**

From this board file we can export images of the top side and bottom side separately for taking print. This can be done as follows.

Select the display tool and in the display window select the labels called "bottom", "pads" and "vias" and click OK.

| 2 Board - D:\College Work\Eupraxia 2010\PCB_video.brd - EAGLE 4. | L6r2 Professional | - ē X |
|------------------------------------------------------------------|-------------------|-------|
| File Edit Draw View Tools Library Options Window Help            |                   |       |
| 🕞 🖬 🚝 😤 🕷 뛢 뛢 텍 및 및 및 및 🗠 이                                      | 4   🚥 🖉   😚       |       |
|                                                                  |                   |       |
| 0.05 inch (0.60 /                                                |                   |       |
| Display                                                          |                   |       |
| Layers:                                                          |                   |       |
| ₩ XX<br>Nr Name                                                  |                   |       |
| E[3 + 13 Route 13                                                |                   |       |
|                                                                  | 5 0 0 0 0         |       |
| TIG Bottom                                                       |                   |       |
| 17 Pads                                                          |                   |       |
| 18 Vias                                                          |                   |       |
| 20 Dimension                                                     |                   |       |
| 7 / 21 Place                                                     |                   |       |
| 22 bPlace                                                        |                   |       |
| ✓ T                                                              | 5 4017N +         |       |
|                                                                  | 00000000          |       |
|                                                                  |                   |       |
| OK Cancel                                                        |                   |       |
| *                                                                |                   |       |
| X #                                                              |                   |       |
|                                                                  |                   |       |
|                                                                  |                   |       |
|                                                                  |                   |       |
|                                                                  |                   |       |
|                                                                  |                   |       |
|                                                                  |                   |       |
|                                                                  |                   |       |
|                                                                  |                   |       |
| 4                                                                |                   |       |

The board file now looks like this. To create an image of this bottom side track pattern click on File>Export>Image. In the Export Image dialog box

- set resolution to 150 dpi
- check monochrome
- Provide a file name ("bottom") and press OK.

| 2 Board - D:\College Work\Eu                                        | praxia 2010/PCB_video.brd - EAGLE 4.16/2 Professional |
|---------------------------------------------------------------------|-------------------------------------------------------|
| <u>Eile</u> Edit <u>D</u> raw <u>V</u> iew <u>T</u> ools <u>L</u> i | jbrary Options Window Help                            |
| New                                                                 | 第   後 谷 古 部   0 ~   ● 第   3                           |
| <u>O</u> pen                                                        |                                                       |
| Open recent +                                                       |                                                       |
| Save                                                                |                                                       |
| Save <u>a</u> s                                                     |                                                       |
| Save a <u>l</u> l                                                   |                                                       |
| Print setup                                                         | a 6 6 0 a                                             |
| Print                                                               | •                                                     |
| CAM Processor                                                       | 0000                                                  |
| Switch to schematic                                                 |                                                       |
| Export                                                              | Ed Export Inage                                       |
| Scrip <u>t</u>                                                      | Bie bottom Browse                                     |
| <u>R</u> un Script                                                  | Deboard V Monochrome                                  |
| <u>C</u> lose Directory                                             | Besolution 150 b) dpi                                 |
| Egit Netlist                                                        | Image Size 570 × 495 pixel                            |
| O N Partlist                                                        | OK Cancel                                             |
|                                                                     |                                                       |
| NetScript                                                           |                                                       |
| 🚯 🖨 🛛 Image                                                         | a a a <b>a a a a a a</b> a a a a                      |
| •                                                                   |                                                       |
|                                                                     |                                                       |
|                                                                     |                                                       |
|                                                                     |                                                       |
|                                                                     |                                                       |
|                                                                     |                                                       |
|                                                                     |                                                       |
| 4                                                                   |                                                       |

Repeat the same for the Top side by deselecting "bottom" in the Display tool and selecting Top in its place. The exported top and bottom side images should look like this.

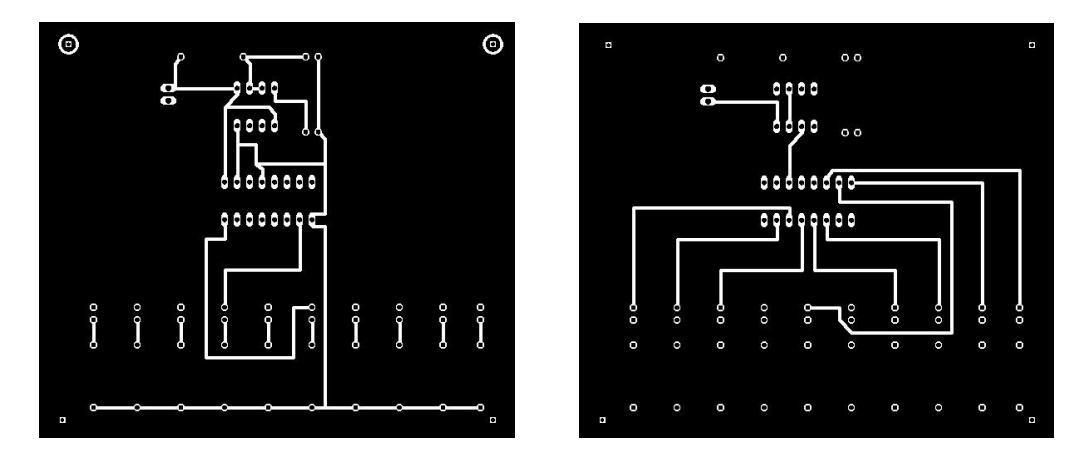

Use an image editor such as MS Paint to invert the colors and to flip the top side image laterally.

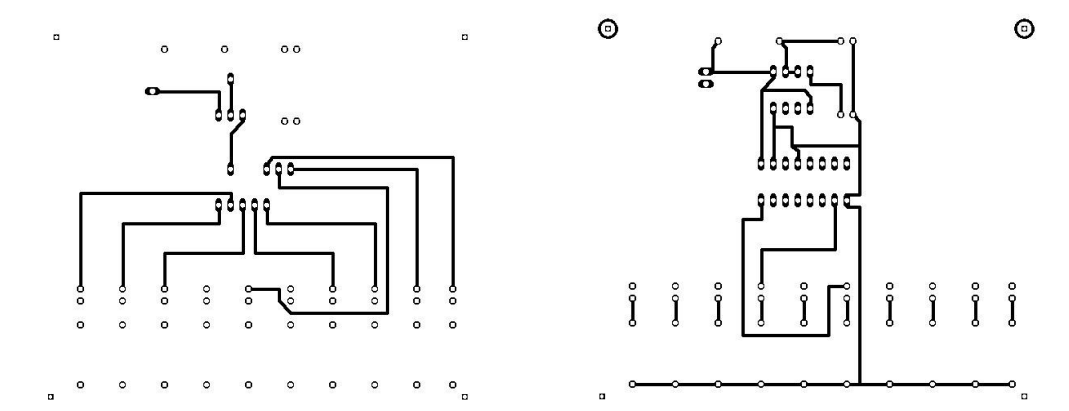

Take a printout of these two images in separate papers to get the final board file images for the two sides of the PCB. With the images we can proceed to the actual process of PCB fabrication.

Thus we have demonstrated the design of circuits using the EAGLE Schematic editor and the creation of board file images using the Layout editor which is used in the fabrication of printed circuit boards.

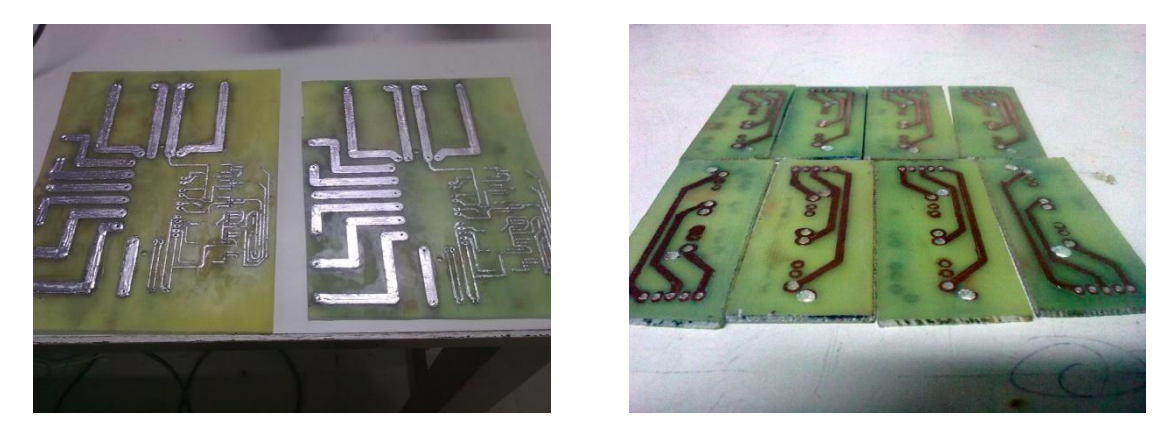

A finished single sided PCB that is ready to be used!

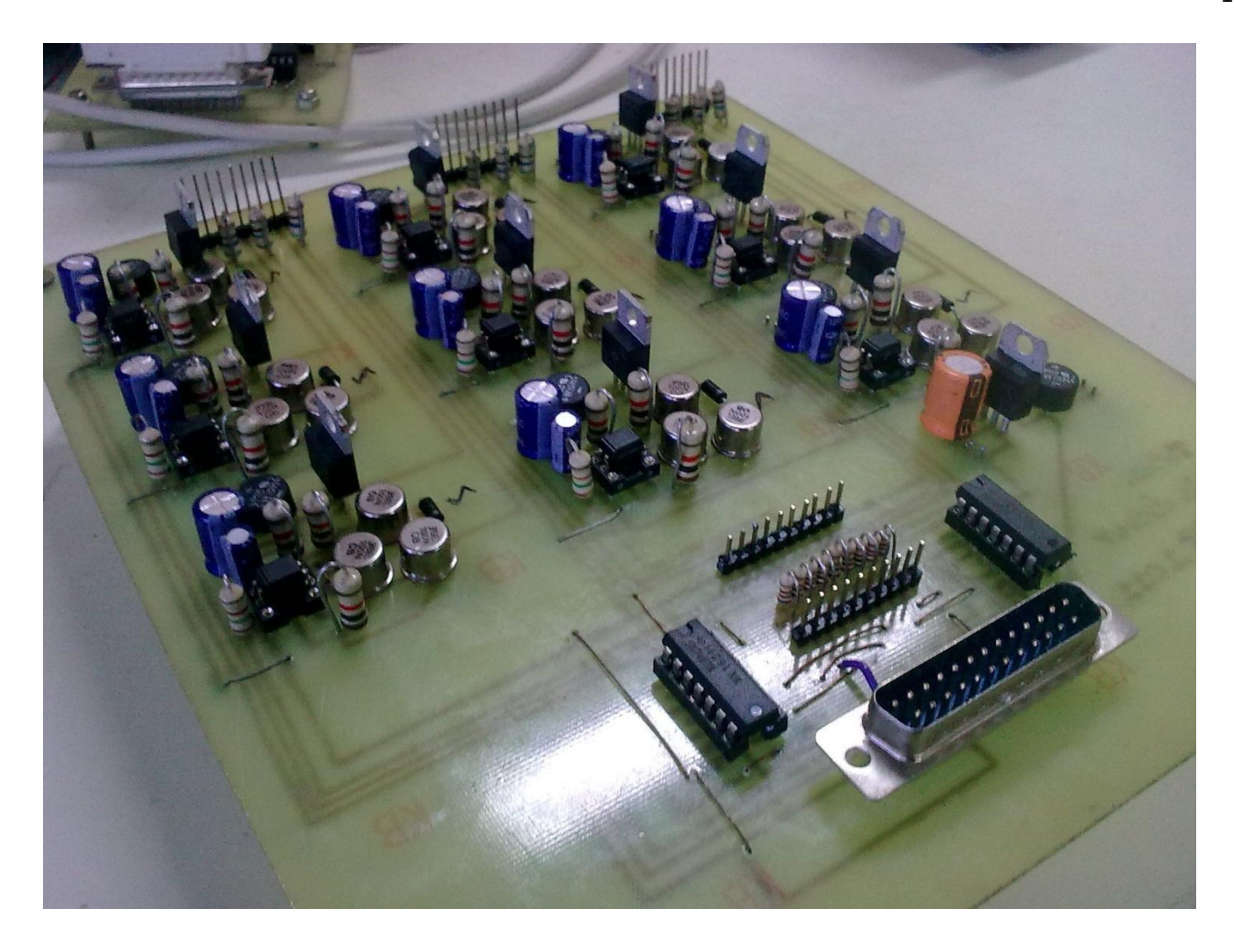

# CREATING A CUSTOM LIBRARY FILE

In this section, we will show you how to create a user defined component that can be used in the EAGLE schematic and layout editor. The need to create a user defined component is due to absence of certain rare components in the otherwise extensive parts library of EAGLE CAD.

Begin by selecting File>New>Library.

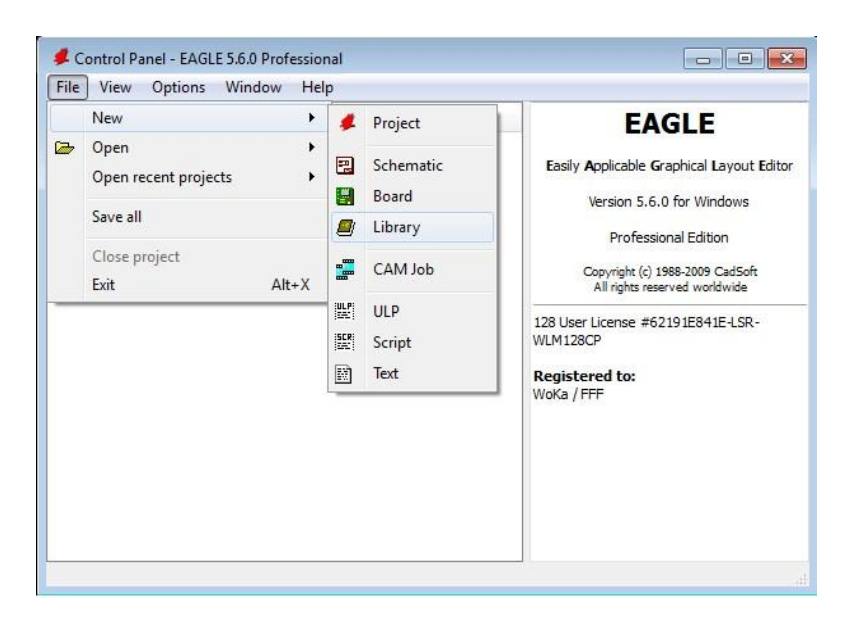

You will notice 3 important buttons:

- 1. Device
- 2. Package
- 3. Symbol

These define the library file; the Package is the diagram that appears in the Board layout editor and the Symbol is the diagram that appears in the schematic editor. These two combined together forms the "Device".

| <b>2</b> /1 | Library - | C:\Pro                             | gram Fil | es\EAGLE         | -5.6.0\lbr\ | untitled.lbr (             | ) - EAGLE 5 | .6.0 Profess | sional |   |   |
|-------------|-----------|------------------------------------|----------|------------------|-------------|----------------------------|-------------|--------------|--------|---|---|
| File        | Edit      | Draw                               | View     | Lib <b>?</b> ary | Options     | Window                     | Help        |              |        |   |   |
|             | 8         | 99<br>90                           | 🛱 🔁      |                  | Q.A         | <u>q</u> <u>q</u> <u>Q</u> | 6 0         | <b>()</b>    | 3      |   |   |
|             |           |                                    | Device   |                  |             |                            |             |              |        |   |   |
| ₽<br>O      | 0.1 inch  | (-0. <mark>1</mark> .(<br><b>1</b> | )        |                  |             |                            |             |              |        |   | • |
|             |           |                                    |          |                  |             |                            |             |              |        |   |   |
|             |           |                                    |          |                  |             |                            |             |              |        |   |   |
|             |           |                                    |          |                  |             |                            |             |              |        |   |   |
|             |           |                                    |          |                  |             |                            |             |              |        |   |   |
|             |           |                                    |          |                  |             |                            |             |              |        |   | ÷ |
|             | 4         |                                    |          |                  |             |                            |             |              |        | + |   |
| Edit        | a device  |                                    |          |                  |             |                            |             |              |        |   |   |

Begin by clicking on Symbol. A pop up window will appear where the name of the device has to be provided. In this tutorial we will be creating a 4 pin Transistor IC. Hence name the device as "TRANSISTOR".

| 🕼 Edit          |                                  |
|-----------------|----------------------------------|
| Package         |                                  |
|                 |                                  |
|                 | 🖉 Warning                        |
|                 | Create new package 'TRANSISTOR'? |
| New: TRANSISTOR | -                                |
|                 | Ver Ne                           |

Click Yes in the Warning dialog box. The Symbol editor window now appears. Here we will be drawing the image of a standard NPN transistor.

| <u>File E</u> dit <u>D</u> raw <u>V</u> iew <u>L</u> ib | rary <u>O</u> ptions <u>W</u> indow <u>H</u> elp |            |
|---------------------------------------------------------|--------------------------------------------------|------------|
| 🚘 🖬 🎒 🗱 🕸 😂 🦉                                           |                                                  | 19 📓 🖓     |
| 94 Symbols 👻 🔟                                          | //////////////////////////////////////           | - C Width: |
| 0.1 inch (0.5 0.6)                                      | <i>J</i>                                         |            |
| ∎ I. <sup>2</sup> "                                     |                                                  |            |
| t, 99                                                   |                                                  |            |
| ± ∧∧<br>i∃ ∔                                            |                                                  |            |
| ······································                  |                                                  |            |
| * ≽                                                     | N                                                |            |
| ×                                                       |                                                  |            |
| r 🛛                                                     |                                                  |            |
|                                                         |                                                  |            |
| ∠)r                                                     |                                                  |            |
| ອາ                                                      |                                                  |            |
| × 1                                                     |                                                  |            |

Use the Wire tool to draw the diagram as shown. For 45 degree lines select the angle button in the upper toolbar.

The completed image should look like this:

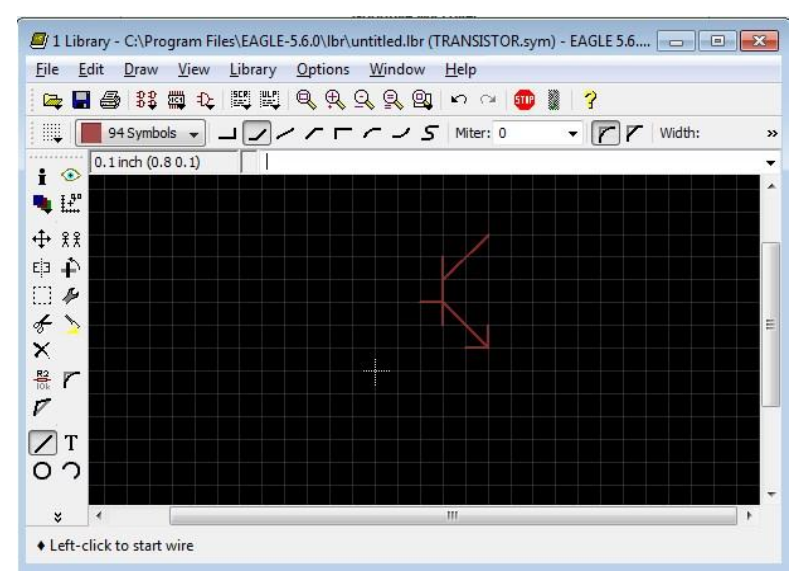

Now we need to add "Pins" to the diagram and for this select the Pin tool and add like this:

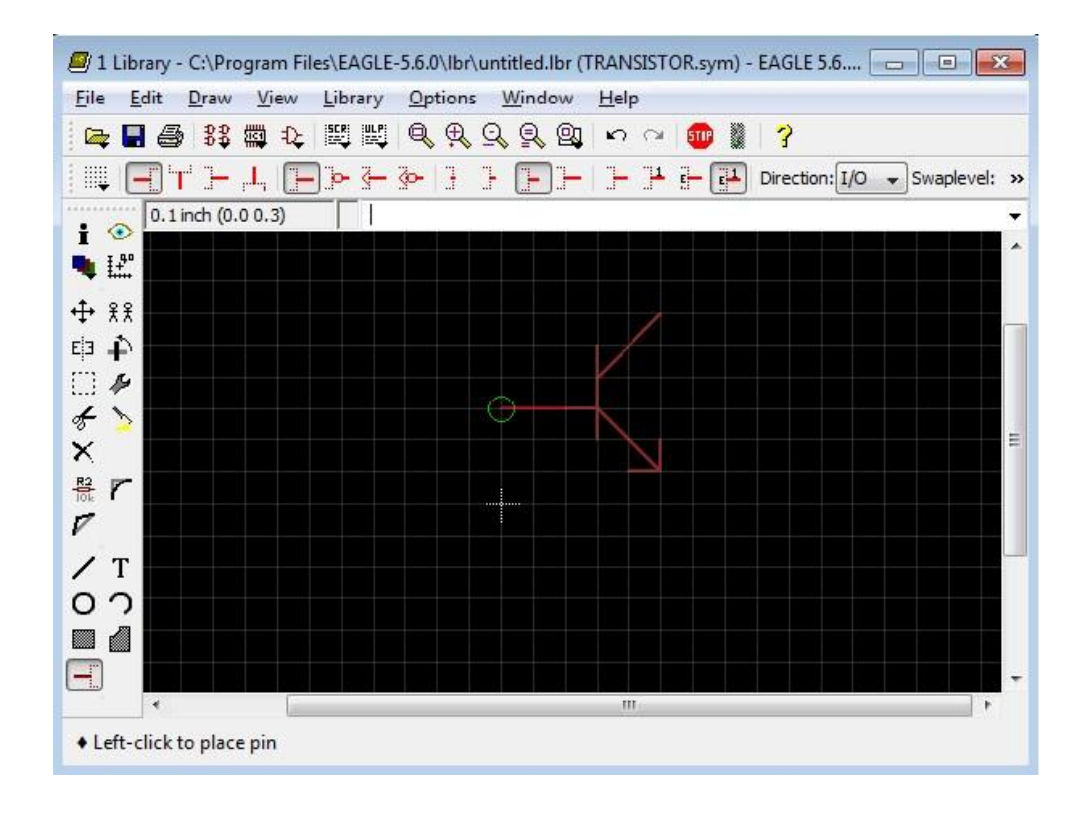

Additionally we can name the pins by selecting the "Names" tool and naming each pin separately.

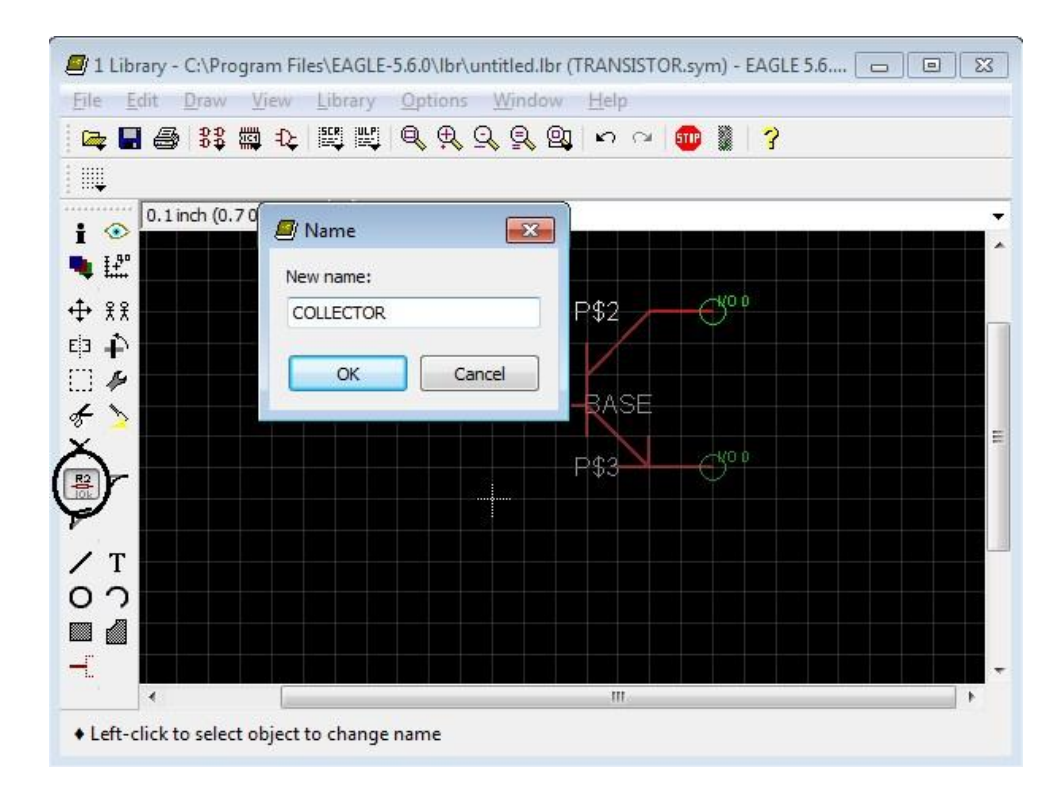

Once this has been completed select the Package button to create the package for the Transistor.

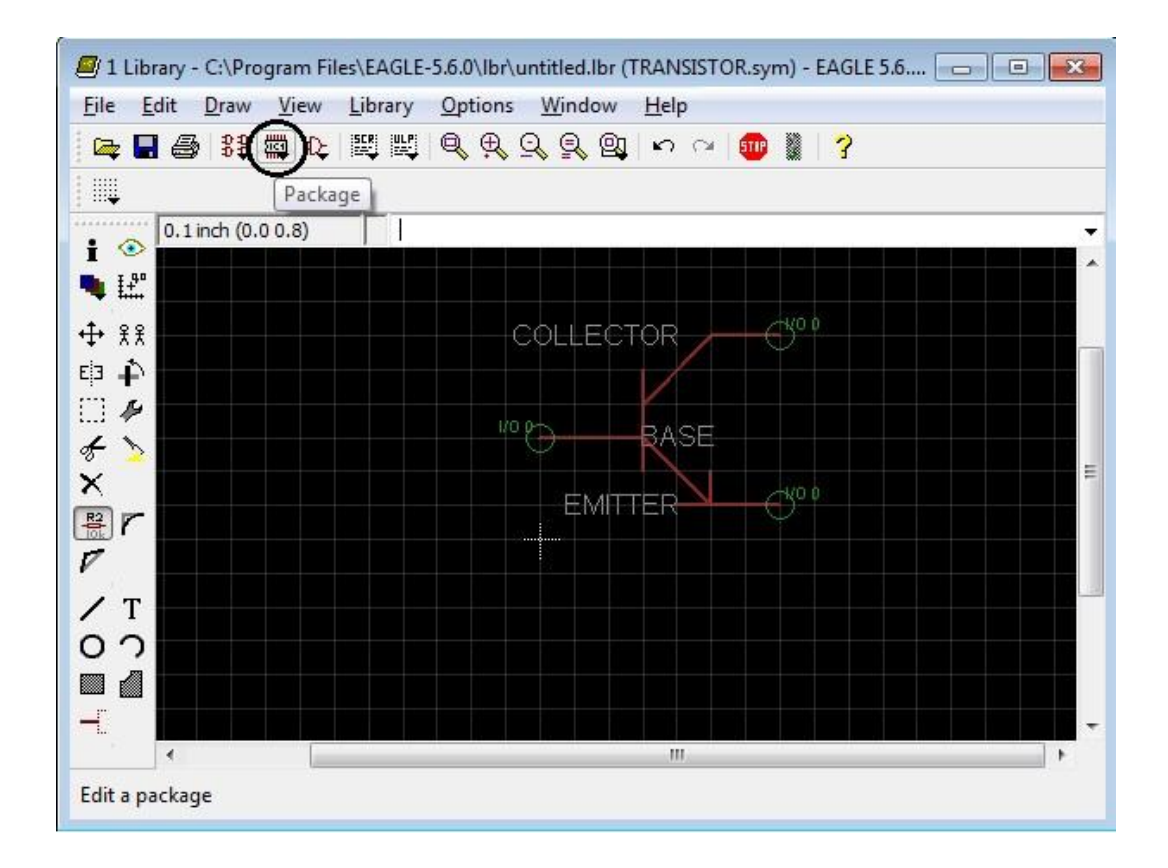

Click OK when this dialog appears:

| Package    | ~   |     |
|------------|-----|-----|
| TRANSISTOR |     |     |
|            |     |     |
|            |     |     |
|            |     |     |
|            |     |     |
|            |     |     |
|            |     |     |
| ew:        |     |     |
| ew:        | Pac | Sym |

We begin by fixing the pads for the component. This is the most important part of creating a Library file as the dimensions of the custom drawing should match exactly with the specifications provided in the component's datasheet. For example let's consider a 28 pin PIC18F2550 Plastic Dual In-Line Package (PDIP) IC.

Note the values of Pitch 'p' and the IC width 'E1'. These values would be the same for our 4 Pin Transistor IC, hence we can borrow them.

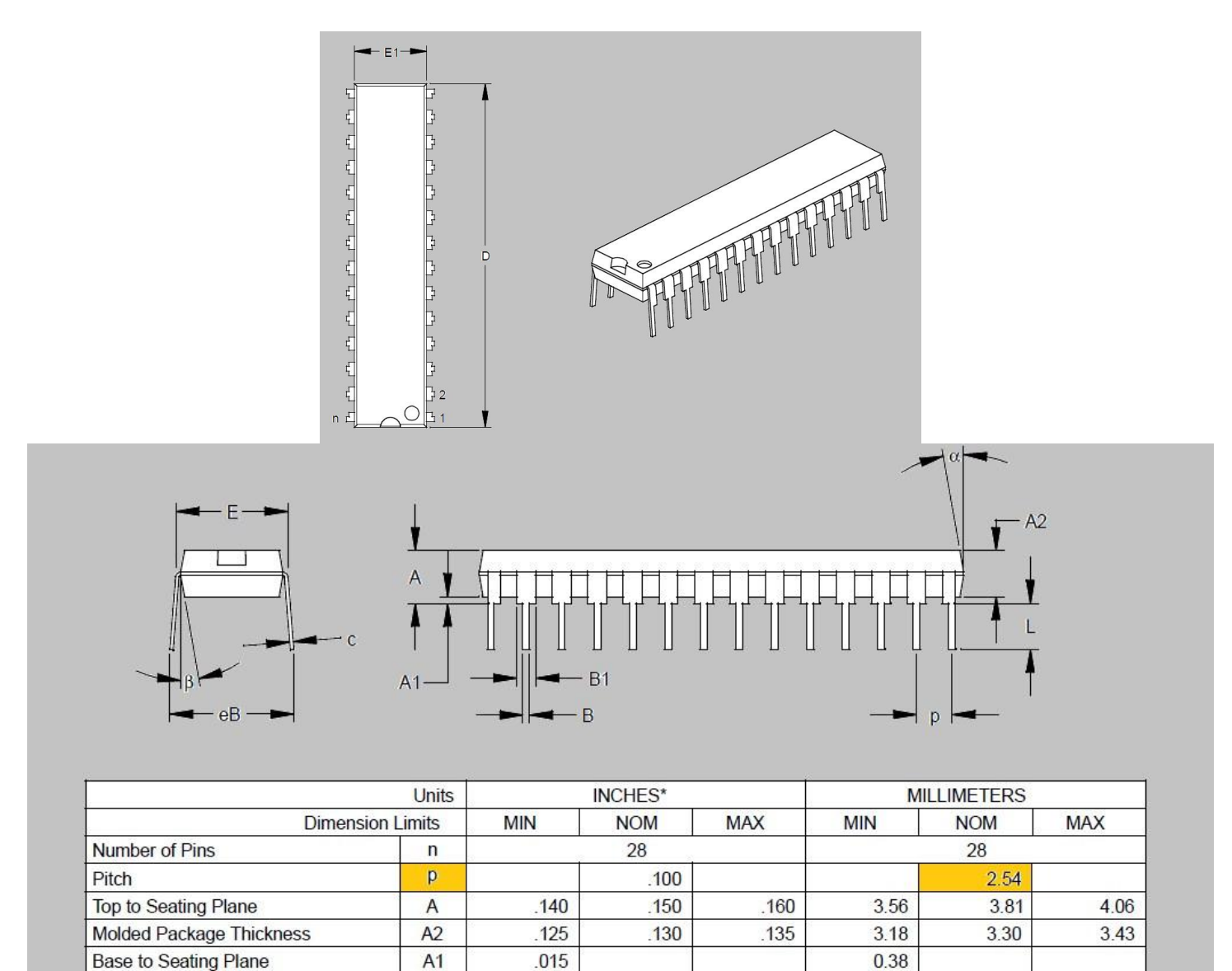

| Use the grid to create these dimensions so that the pads can be placed precisely. By default the grid is at 0.1 inches of |
|----------------------------------------------------------------------------------------------------|
| 2.54mm. We can change this to any value that is convenient.                                                               |

.310

285

1 365

.325

.295

1 385

7.62

6.99

34 16

.300

275

1 345

Е

E1

D

Shoulder to Shoulder Width

Molded Package Width

Overall Length

7.87

7.24

34 67

8.26

7.49

35 18

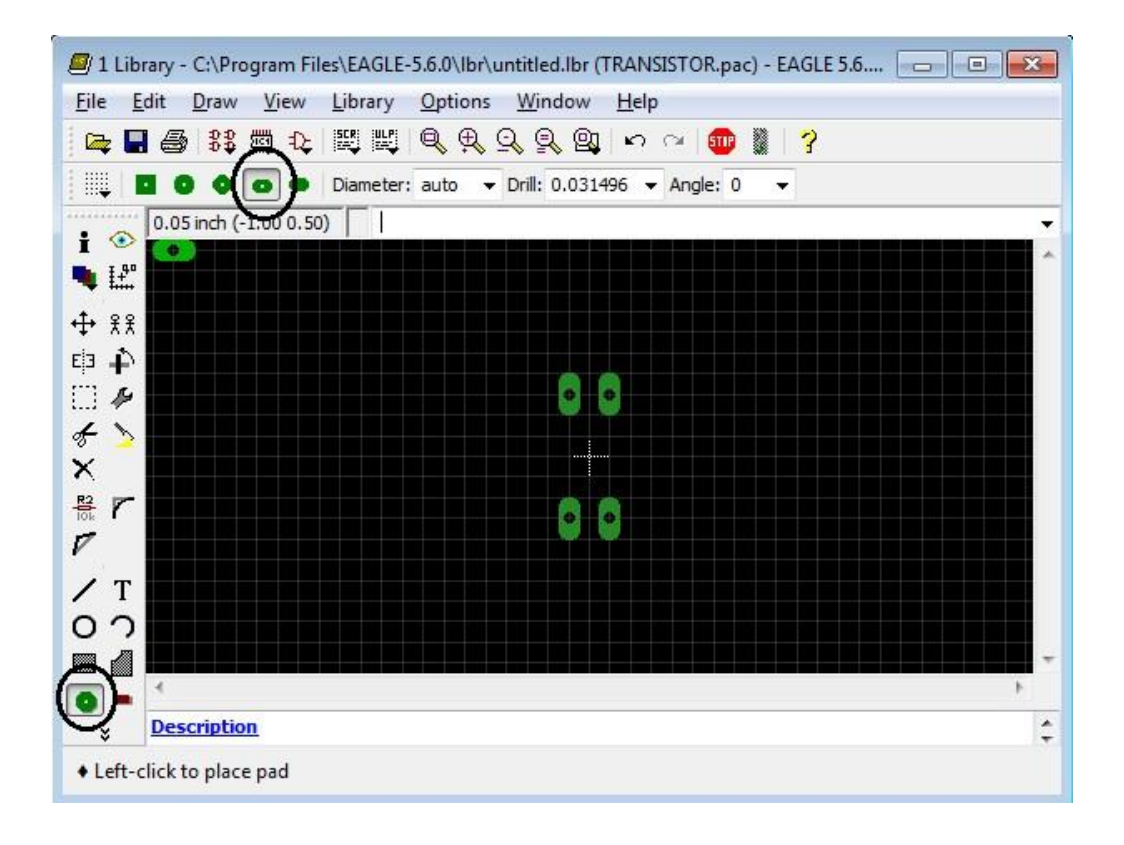

Next would be to draw the package outline. Set grid to 0.025 inch as shown.

| e <u>E</u> dit <u>D</u> ra | w 🧧 Grid                                                                             | X                |        |
|----------------------------|--------------------------------------------------------------------------------------|------------------|--------|
| 2 🖬 🎒 🕄                    | 🖇 🕯 Display                                                                          | Style            |        |
| 21 tPla                    | ace 💿 On 💿 Off                                                                       | 🔘 Dots 🛛 🔘 Lines | Vidth: |
| 0.05 inch                  | n (-1                                                                                | linch - Finant   |        |
| £°                         | Multiple: 1                                                                          |                  |        |
| ££                         |                                                                                      |                  |        |
| 4                          | Alt: 0.025                                                                           | inch 🔻 Finest    |        |
| A-                         | Default                                                                              | OK Cancel        |        |
| 2                          | Dendar                                                                               |                  |        |
| r                          |                                                                                      |                  |        |
|                            |                                                                                      |                  |        |
| Т                          |                                                                                      |                  |        |
| 2                          |                                                                                      |                  |        |
|                            | والد بن کر اور کر کر کر در در این کر<br>ای این کر کر این کر ای کر در این کر این کر ا |                  |        |
| Descrip                    | tion                                                                                 |                  |        |

While placing the pads care should be taken to place it in the proper sequence. In this case the pads should be placed in anti-clockwise direction starting from the left bottom.

Use the Wire tool to draw the package outline. Leave a gap in the left which will be filled up with an arc that represents the "Notch" of the IC.

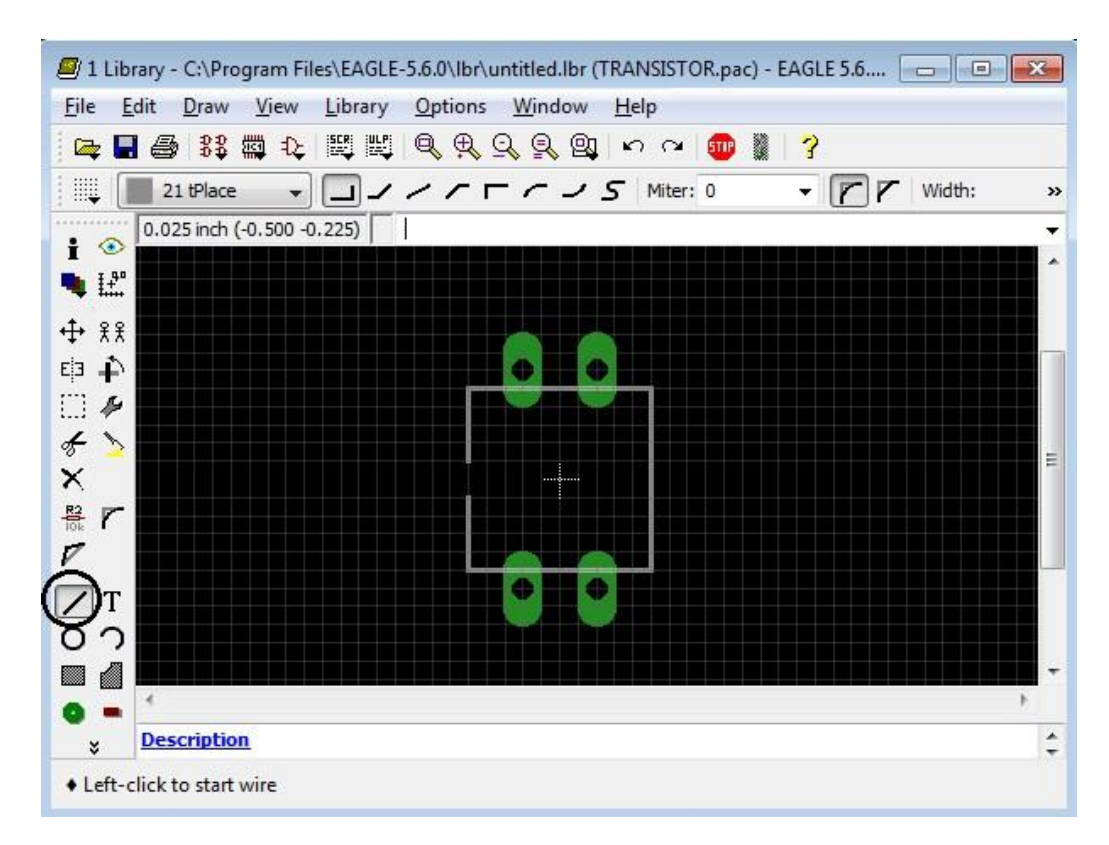

Drawing the Notch using the Arc tool:

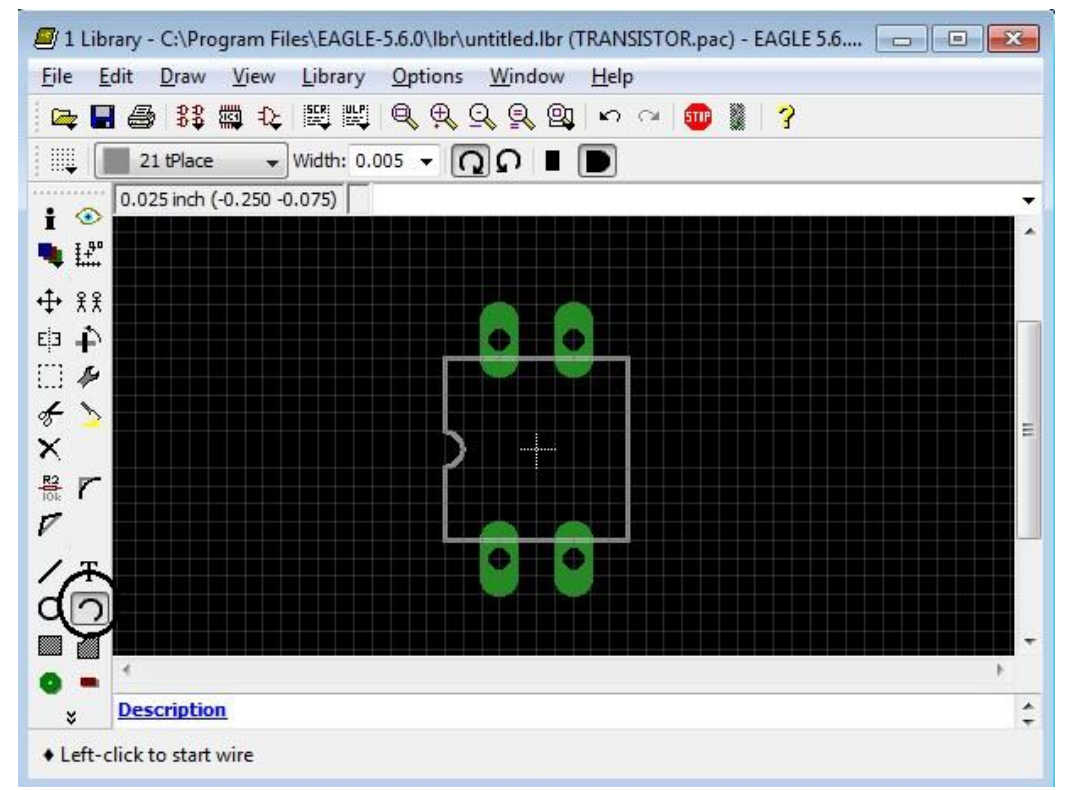

At this stage we have created both the symbol and the package diagrams using the respective editors. Now the two files have to be merged in what is known as the Device editor. Click on the button and name the Device as "TRANSISTOR".

| Eile Edit Draw View Libra               | ry <u>o</u> | 🖉 Edit 📃         |
|-----------------------------------------|-------------|------------------|
| <b>₽ ₽ ₽ 8</b> 83 ₽ € ₩ 1               | K) (6       | Device           |
| 0.025 inch (-0.450 0.250)               |             |                  |
|                                         |             |                  |
|                                         |             |                  |
| ×                                       |             | Neve: TRANSISTOR |
| 豊<br>ア                                  |             | Dev Pac Sym      |
| / T // Warning                          |             | OK Cancel        |
|                                         | v device    | TRANSISTOR?      |
| • • • • • • • • • • • • • • • • • • • • |             | . ]              |

Add the transistor symbol using the Add tool as shown.

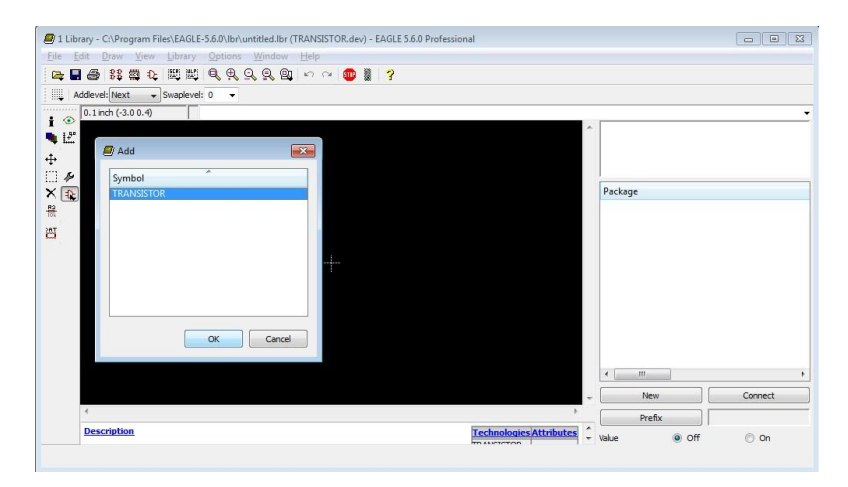

Place Symbol in the given space.

| 📕 1 Li                                | brary - C:\Program Files\EAGLE-5.6.0\lbr\untitled.lbr (TRANSISTOR.dev) - EAGLE 5.6.0 Professional |                       |
|---------------------------------------|---------------------------------------------------------------------------------------------------|-----------------------|
| <u>F</u> ile                          | <u>Edit D</u> raw <u>V</u> iew Library <u>O</u> ptions <u>W</u> indow <u>H</u> elp                |                       |
|                                       | ▋ ♣ 器 驫 & Щ Щ Q Q Q Q Q ∽ ~ መ ▮ ?                                                                 |                       |
| 1 1111                                |                                                                                                   |                       |
| : •••                                 | 0 1 inth ( 2 0 1 2)                                                                               |                       |
| i 🤨                                   | 0.1101(0.0-1.3)                                                                                   |                       |
| 🐂 Lž                                  |                                                                                                   |                       |
| 44                                    |                                                                                                   |                       |
| 1 1 A                                 |                                                                                                   |                       |
|                                       | Package                                                                                           |                       |
| 82                                    |                                                                                                   |                       |
| Tok                                   | COLLECTOR                                                                                         |                       |
| a a a a a a a a a a a a a a a a a a a |                                                                                                   |                       |
|                                       |                                                                                                   |                       |
|                                       | EUTTER                                                                                            |                       |
|                                       |                                                                                                   |                       |
|                                       |                                                                                                   |                       |
|                                       |                                                                                                   |                       |
|                                       |                                                                                                   |                       |
|                                       |                                                                                                   |                       |
|                                       |                                                                                                   |                       |
|                                       |                                                                                                   |                       |
|                                       | - N                                                                                               | lew Connect           |
|                                       | * Pr                                                                                              | refix                 |
|                                       | Description Technologies Attributes                                                               | 0.0 <del>%</del> 0.00 |
|                                       | TRANSFERRE                                                                                        | le on On              |
|                                       |                                                                                                   |                       |

Next click on New and add the transistor package:

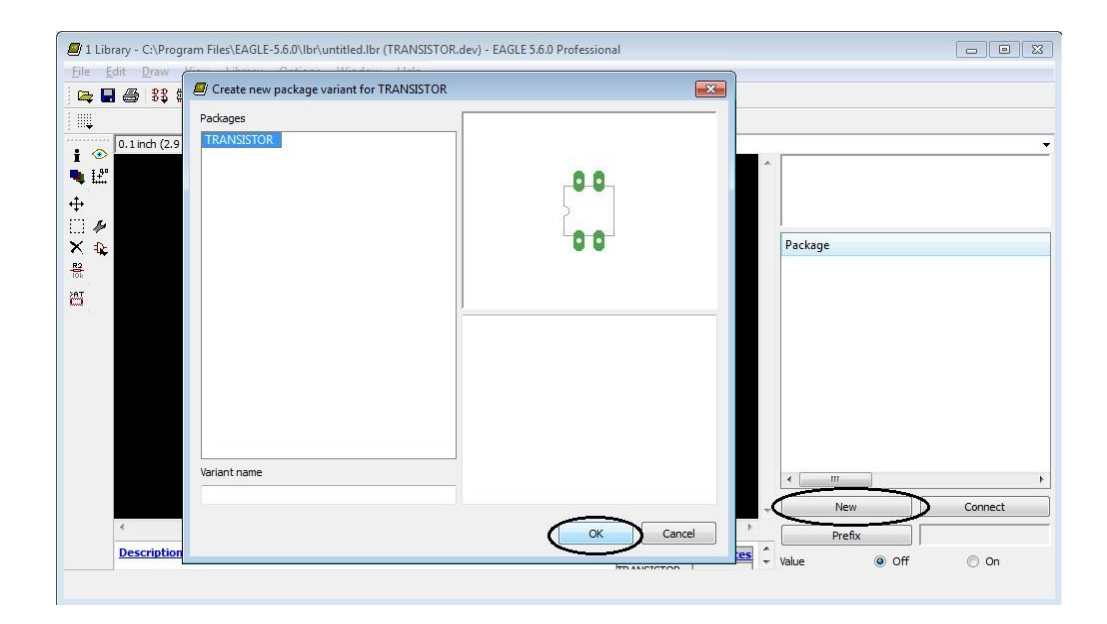

The IC package diagram appears as shown. Click on Connect button to link the pins of the symbol with the pads of the package. This step completes the Device creation.

Now the package has 4 pins whereas the transistor has only 3 leads viz. Base, Collector and Emitter. So 3 pins can be connected and the last pin can be left unconnected.

We connect the pins in the following way:

PAD 1  $\leftarrow \rightarrow$  BASE PAD 2  $\leftarrow \rightarrow$  N/C PAD 3  $\leftarrow \rightarrow$  EMITTER PAD 4  $\leftarrow \rightarrow$  COLLECTOR

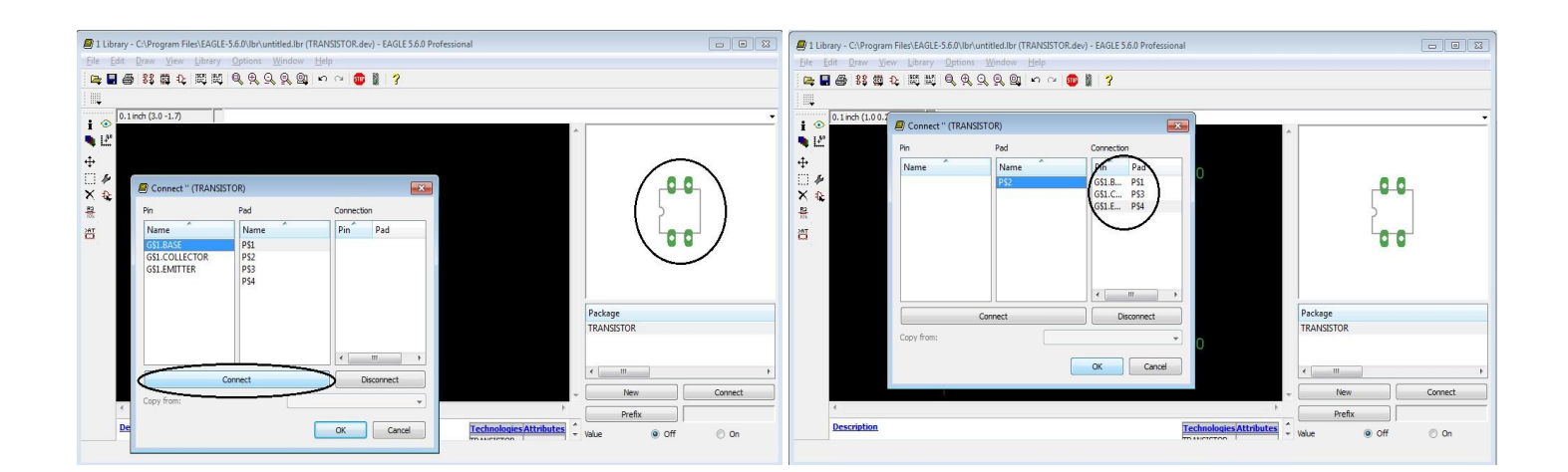

Now save the file at any preferred location in your hard drive. Before using this new library file in the schematic editor, the following actions are to be performed:

In the schematic editor,

- 1. Click on Library
- 2. Select Use: A window appears where the library file has to be located from hard drive and selected.
- 3. Select "Update All" which will add the new library file to Eagle's library database.

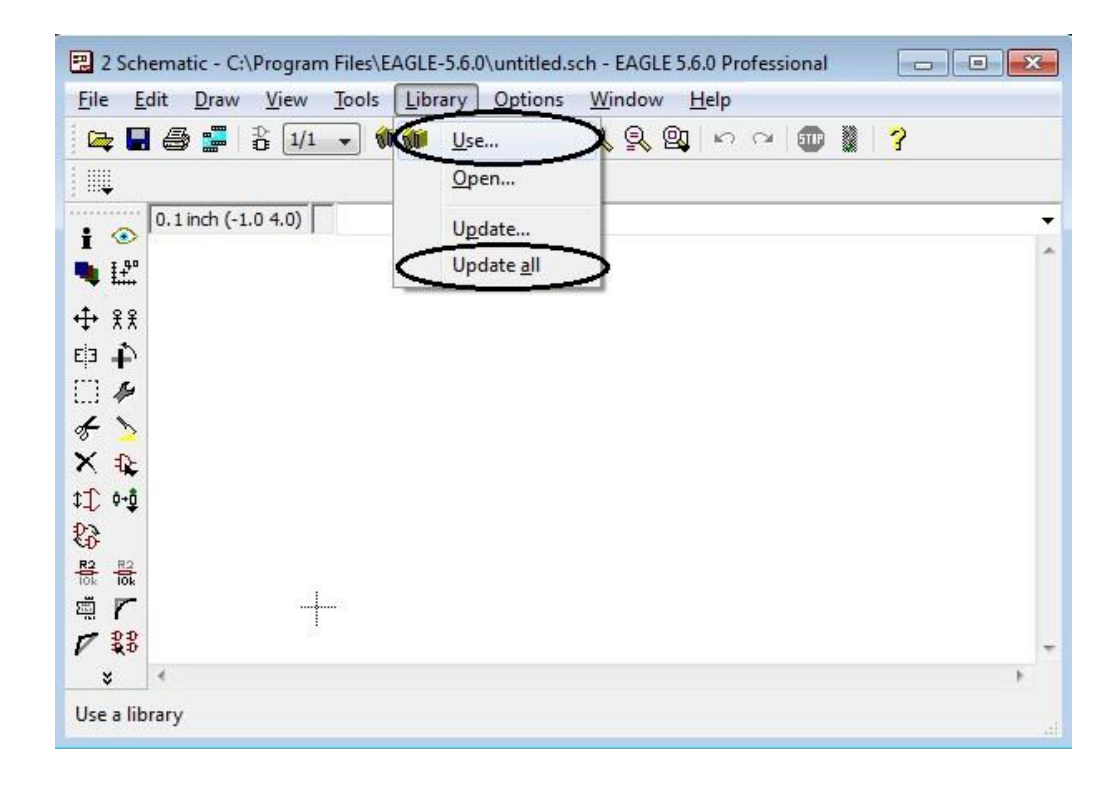

The new user defined component is now ready to be used in the schematic editor!

This completes the basic introductory tutorial of Eagle CAD and the rest of the finer details are left for the users' exploration!

### HAPPY PCB MAKING 🙂